## Gsuite ~パスワード変更方法~

| G Google                                                         | · + |                | - 0  | ×   |
|------------------------------------------------------------------|-----|----------------|------|-----|
| $\leftrightarrow$ $\rightarrow$ C $\textcircled{a}$ google.co.jp |     |                | *    | ) ÷ |
| Googleについて ストア                                                   |     | <br>Gmail 画像 👬 | ログイン | 1   |
|                                                                  |     | G              | Q    |     |

|   |                             |   | クリック | アカウント            | )<br>G<br><sub>検索</sub>  | <b>?</b><br>マップ      |
|---|-----------------------------|---|------|------------------|--------------------------|----------------------|
|   | Google                      |   |      | YouTube          | Play                     | <u> </u> こユース        |
| ٩ |                             | Ļ |      | Gmail            | Meet                     | 連絡先                  |
|   | Google 検索 I'm Feeling Lucky |   |      | <b>人</b><br>ドライブ | <mark>31</mark><br>カレンダー | G <sub>文</sub><br>翻訳 |
|   |                             |   |      | <u>_</u>         |                          | 6                    |

プライバシー 規約 設定

ニュース

させ じミウラ ゆあかは知っ https://myaccount.google.com/?utm\_source=OGB&tab=wk&utm\_medium=app

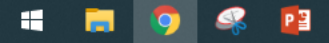

日本

G Google アカウント × +

Ð  $\times$ 

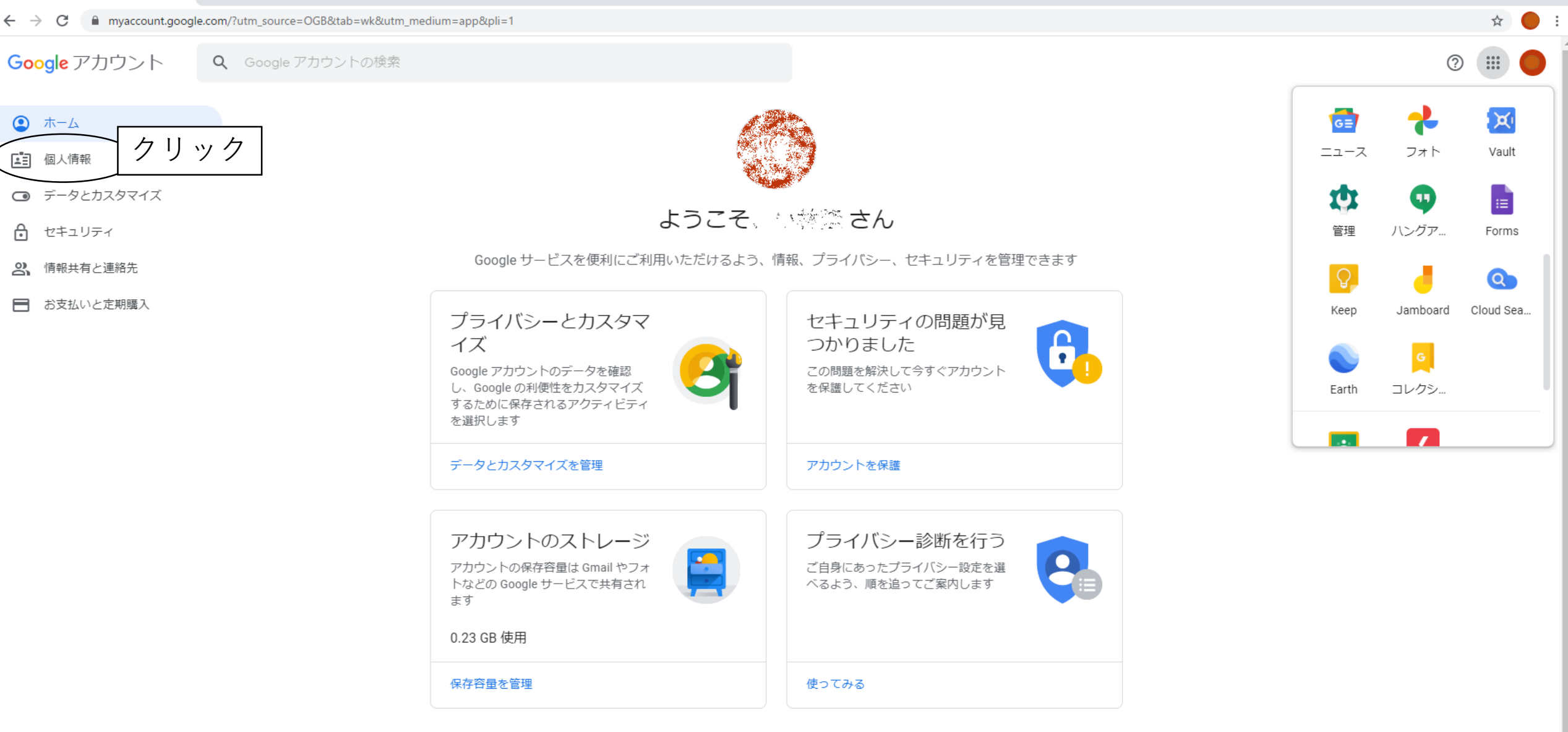

設定を表示できるのはユーザー本人のみです。マップや検索など、よくご利用になる Google サービスの設定もあ わせて確認することをおすすめします。Google はユーザーデータのプライバシーとセキュリティを保護していま す。詳細

8

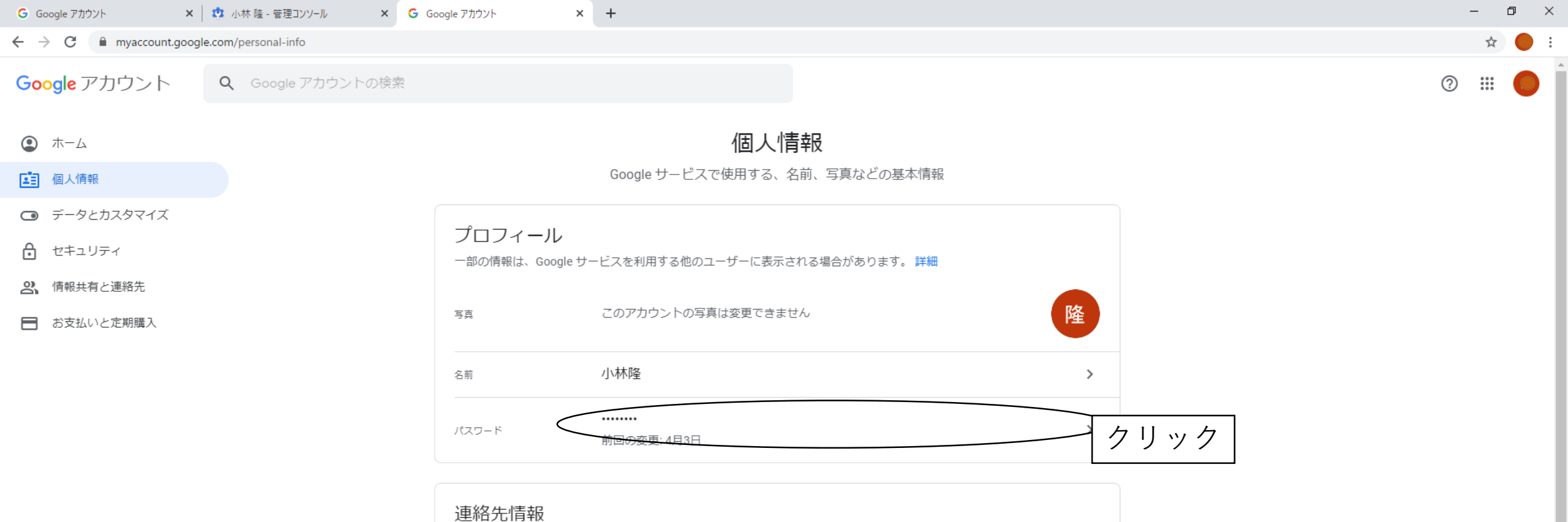

| メール | kobayashi-t@fujisawa-kng.ed.jp<br>kobayashi-t@fujisawa-kng.ed.jp.test-google-a.com | > |
|-----|------------------------------------------------------------------------------------|---|
| 電話  | 再設定用の電話番号を追加してアカウントを保護する                                                           | > |

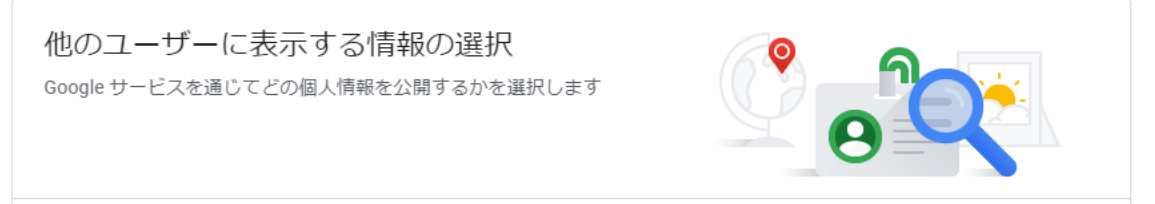

[ユーザー情報] に移動

https://myaccount.google.com/name

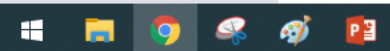

🗧 🔶 C 📔 accounts.google.com/signin/v2/challenge/pwd?continue=https%3A%2F%2Fmyaccount.google.com%2Fparsonal-info&service=accountsettings&osid=1&rart=ANgoxcdJ2FKKlvG... 🛧 🔴

| 項目                        | 児童生徒    | 教職員     |
|---------------------------|---------|---------|
| 安全なパスワードの適用 <sup>※1</sup> | 設定なし    | 設定あり    |
| パスワードの長さ                  | 最小:8文字  | 最小:8文字  |
|                           | 最長:20文字 | 最長:20文字 |
| パスワードの再利用※2               | 許可      | 禁止      |
| 有効期限                      | なし      | 180日    |

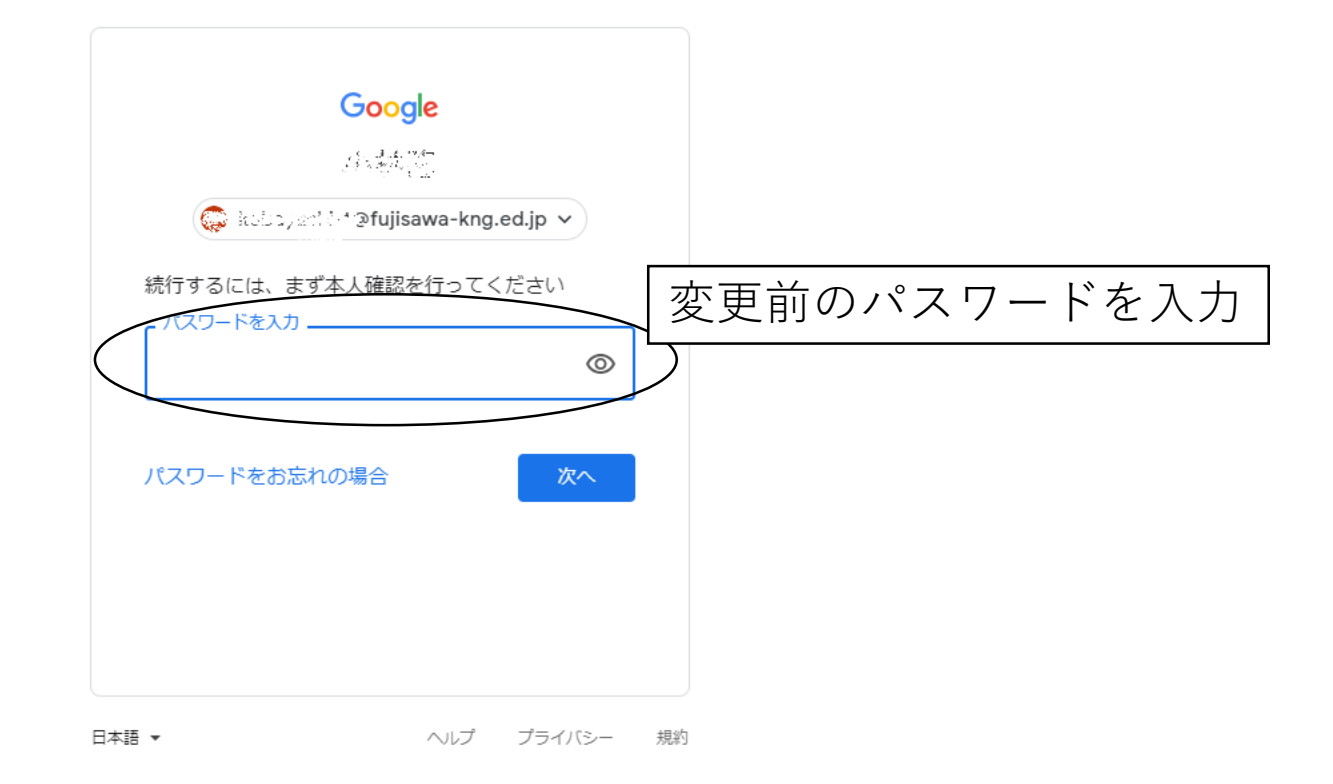

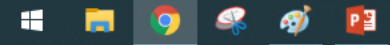

o ×

| G Google アカウン                     | ト × │ 🔅 < 15.32 管理コンソール                        | × G パスワード                           | × +                                                                                                    | - | - 6 | <b>)</b> | × |
|-----------------------------------|------------------------------------------------|-------------------------------------|----------------------------------------------------------------------------------------------------|---|-----|----------|---|
| $\leftrightarrow$ $\rightarrow$ G | myaccount.google.com/signinoptions/password?co | ntinue=https://myaccount.google.com | m/personal-info&rapt=AEjHL4M-auTosmp2SwCG78bwU2-5drIIZZvlh6KdFyFRZMRQBbvKaV2nf7k7mytENGIULDe4KR-Cbz3RQF1Jtqiqc4nnQRpEgg |   | ☆   |          | : |
| Google ア                          | カウント                                           |                                     |                                                                                                    | ? |     | 0        | * |

← パスワード

安全なパスワードを選択し、他のアカウントでは再利用しないでください。詳細

パスワードを変更すると、スマートフォンを含むお使いのデバイスすべてからログアウトされるため、 すべてのデバイスで新しいパスワードを入力する必要があります。

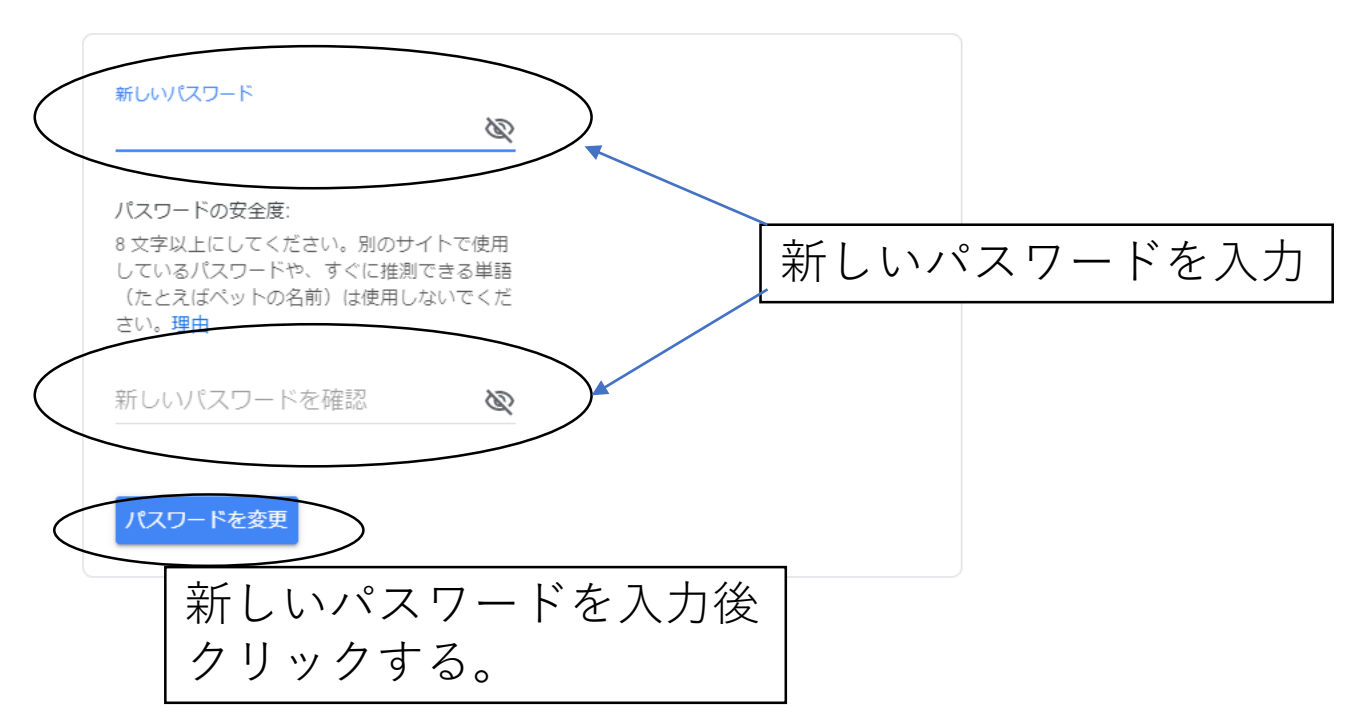

プライバシー ポリシー ・ 利用規約 ・ ヘルプ

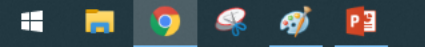